## ChromeBookを家庭のWI-FIにつなぐ手順

 1 無線LANルーターを準備 家庭に設置している無線ルーターや 携帯用モバイルルーターを準備します。

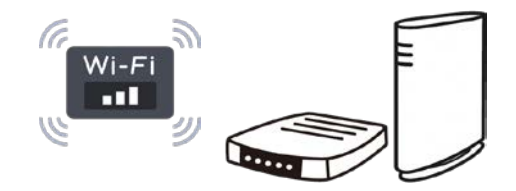

2 「ネットワークの WI-FI 名」と暗号化キー(パスワード)を準備

家庭のネットワークの WI-FI 名と暗号化キー(パスワード)の調べ方

- ・「ネットワークの WI-FI 名」は「ネットワーク(SSID)」「SSID」と表記されています。
- ・暗号化キーはパスワード、PSK-AESと表記されていることもあります。
- Oモバイルwifi ルーターのネットワーク名(SSID)と暗号化キーの確認方法

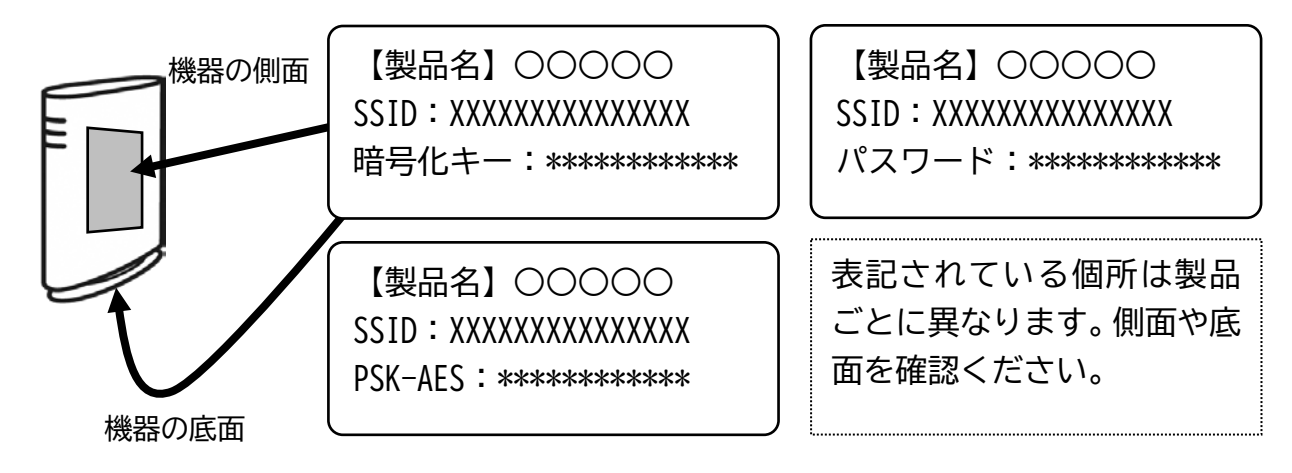

Oモバイルwifi ルーターのネットワーク名(SSID)と暗号化キーの確認方法

- (1) ラベルで確認する場合
- (2)ディスプレイで確認する場合 機器を操作し SSID と暗号化キーもしくはパスワードを表示させ確認します。 (機器の説明書に従って操作ください)

- 3 ChromeBookで該当のネットワーク名 (SSID)を選択して暗号化キーを入力

  - (1) 右下の時刻の部分を選択します。 (2) Wi-Fi ネットワークの「未接続」 を選択します。

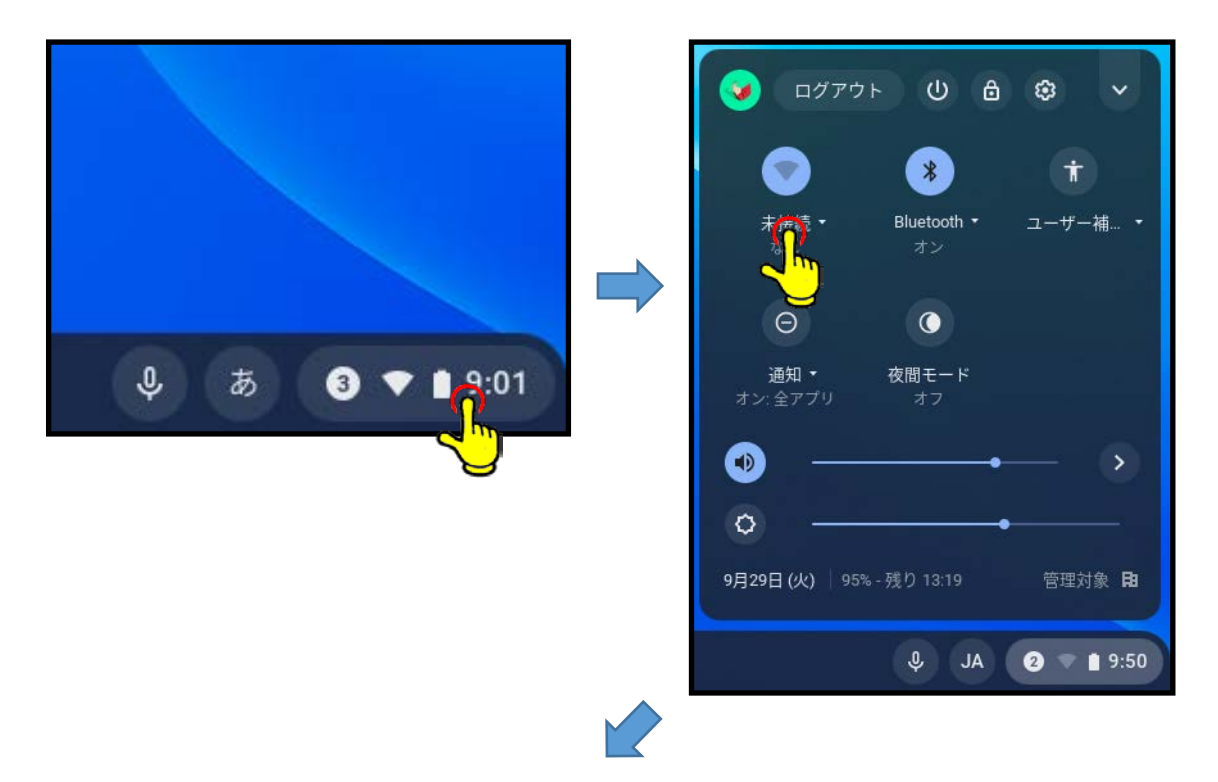

- (3) ネットワーク名が表示される ので,ご家庭の「ネットワーク のWI-FI名(SSID)を選択 します
- (4) パスワードのところに ・暗号化キー ・パスワード ・PSK-AES のいずれかを 入力し接続ボタンを押します

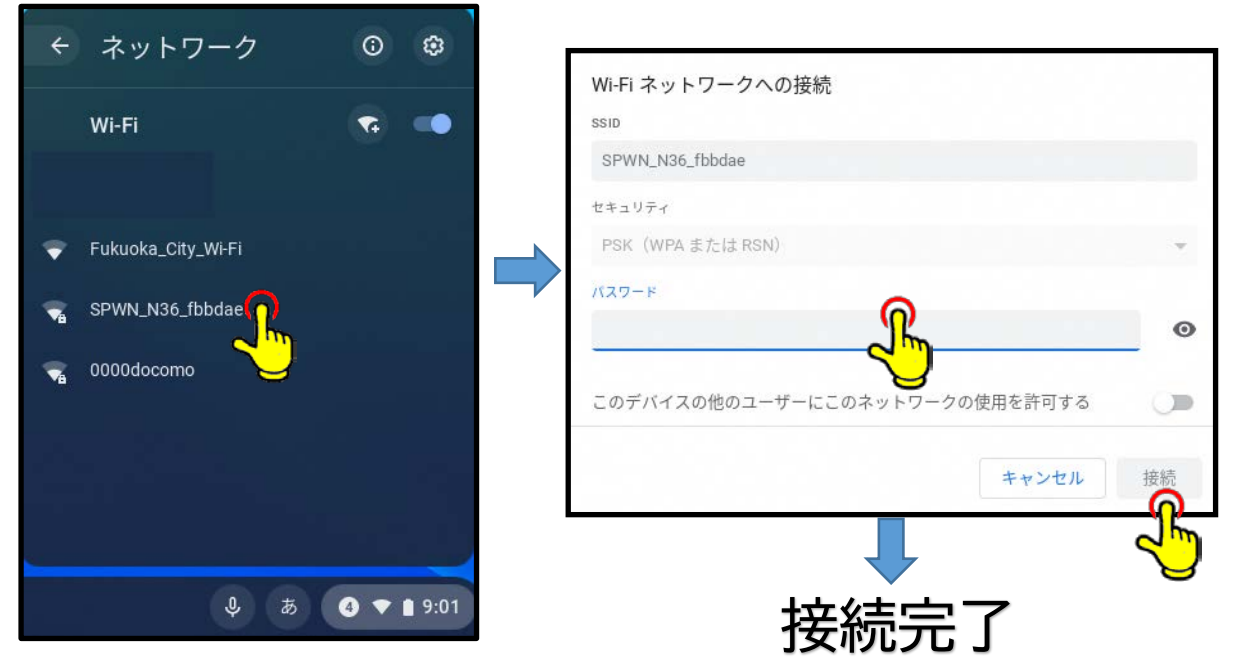